## EDS sadaļas *Maksājumi un nomaksas stāvoklis* izmantošana

| 1            | Pieslēdzies EDS, izmantojot vienu no piedāvātajām autentificēšanās metodēm.                                                                                                    |                                                                                                    |                                                                                                    |                                                                                              |                                                                                                    |                                                                     |                                                                                    |                   |  |  |  |  |
|--------------|----------------------------------------------------------------------------------------------------|----------------------------------------------------------------------------------------------------|----------------------------------------------------------------------------------------------------|----------------------------------------------------------------------------------------------|----------------------------------------------------------------------------------------------------|---------------------------------------------------------------------|------------------------------------------------------------------------------------|-------------------|--|--|--|--|
|              |                                                                                                    |                                                                                                    |                                                                                                    |                                                                                              |                                                                                                    |                                                                     |                                                                                    |                   |  |  |  |  |
| 2            | Uzņēmumu vad<br><b>Maksājumi – t</b>                                                                                                    | ītājiem un saimnie<br><b>iem darbiniekier</b>                                                           | ciskās darbības<br><b>n, kuri kārto g</b> i                                                                        | veicējiem <b>j</b><br>r <b>āmatvedī</b>                                                      | āpiešķir piek<br>bas un finanš                                                                                                    | ļuves tiesība<br>šu jautājum                                        | as sadaļai<br>us.                                                                  |                   |  |  |  |  |
|              |                                                                                                    |                                                                                                    |                                                                                                    |                                                                                              |                                                                                                    |                                                                     |                                                                                    |                   |  |  |  |  |
| 3            | Atverot <b>Maksāj</b>                                                                                                    | <b>umi</b> , pieejamas se                                                                               | eptiņas sadaļas.                                                                                                   |                                                                                              |                                                                                                    |                                                                     |                                                                                    |                   |  |  |  |  |
|              |                                                                                                    | Maksājumi Nodokij Saistības O Nomaksas grafiki Maksājumu vēsture Nomaksas stāvoklis Citi konti          |                                                                                                    |                                                                                              |                                                                                                    |                                                                     |                                                                                    |                   |  |  |  |  |
|              | SISTÊMA                                                                                                    | Nodoklu maksātāja sa                                                                                    | Nodokļu maksātāja saistību un nodokļu aprēķins uz 05.12.2022                                                       |                                                                                              |                                                                                                    |                                                                     |                                                                                    |                   |  |  |  |  |
|              |                                                                                                    | Nod                                                                                                    | oklu parāds 0,00                                                                                                   | Aprēki                                                                                       | -<br>nātie nākotnes maksājumi 🚺                                                                                                    | 0,00                                                                | Neattiecinātās iemaksas 🚺                                                          | 0,00              |  |  |  |  |
|              | DOVUMENT                                                                                                    |                                                                                                    |                                                                                                    | . ,                                                                                          | Mada Birma diala milita                                                                                                    |                                                                     | -                                                                                  |                   |  |  |  |  |
|              | DOROMENTI                                                                                                    | Summa Mak                                                                                               | sajuma merķis                                                                                                    | Maks                                                                                         | at LV33TREL1060000300                                                                                                    | 000                                                                 |                                                                                    |                   |  |  |  |  |
|              | SARAKSTE AR VID                                                                                                    |                                                                                                    |                                                                                                    |                                                                                              |                                                                                                    |                                                                     |                                                                                    |                   |  |  |  |  |
| 1            | Sadaļā <b>Maksāju</b><br>uz vienoto nodok<br>informāciju par p<br>Aprēķinātie nāko<br>mēnesī maksājar                                                                                                    | <b>mi</b> iespējams veik<br>Ju kontu un apska<br>arādu/pārmaksu.<br>tnes maksājumi rā<br>mo summu.      | t maksājumus<br>tīt vienoto<br>ida tuvākajā                                                                        | 5 Sa<br>ir<br>ko<br>m<br>Ka<br>ap                                                            | 5 Sadaļas <b>Maksājumu vēsture</b> pārskatā <b>VID dati</b><br>ir redzami visi maksājumi, kas vienotajā nodokļu<br>kontā veikti budžetā vai atmaksāti, bet <b>EDS</b><br><b>maksājumu modulis</b> redzami caur EDS veiktie<br>maksājumi.<br>Katram maksājumam ir papildu informācija, kurus<br>aprēķinus šis maksājums nosedzis. |                                                                     |                                                                                    |                   |  |  |  |  |
|              | Pārmaksas ga<br>ar zalu krāsu.                                                                                                    | dījumā informācija t                                                                                    | iek atspogujota                                                                                                    |                                                                                              |                                                                                                    |                                                                     |                                                                                    |                   |  |  |  |  |
|              | Parāda gadījur<br>ar sarkanu krās                                                                                                    | nā informācija tiek a<br>u.                                                                             | atspoguļota                                                                                                    | <b>6</b> s                                                                                   | 6 Sadaļā <i>Nomaksas stāvoklis</i> pieejami trīs pārskati.                                                                                                    |                                                                     |                                                                                    |                   |  |  |  |  |
|              |                                                                                                    |                                                                                                    |                                                                                                    | Makelliumi Modokii Saietthas 🔿 Nomakeas mafki Makelliumu uletura Nomakeas etävokile (Hilooti |                                                                                                    |                                                                     |                                                                                    |                   |  |  |  |  |
|              | Maksājumi Nodakļi Salatības Nomaksas grafiki Maksājumu vēstura Nomaksas situvakla<br>Nodokļu maksātāja saistību un nodokļu aprēķins uz 06.12.2022<br>Pārmaksa 225,45 Aprékinātie nākomes maksājumi o 0.00 |                                                                                                    |                                                                                                    |                                                                                              |                                                                                                    |                                                                     |                                                                                    |                   |  |  |  |  |
|              |                                                                                                    |                                                                                                    |                                                                                                    |                                                                                              | Budžeta maksājumu nomaksas stāvo                                                                                                    | klis                                                                |                                                                                    |                   |  |  |  |  |
|              | Summa Maksājuma mērķis                                                                                                    |                                                                                                    | Maksājums tiek veikts uz vienoto nodokļu                                                                           | -                                                                                            | Pärskata perioda apkopojums – salīd;                                                                                                    | zināšana                                                            |                                                                                    |                   |  |  |  |  |
|              | I.                                                                                                    | Maksāt                                                                                                  | LV33TREL1060000300000                                                                                              |                                                                                              |                                                                                                    |                                                                     |                                                                                    |                   |  |  |  |  |
|              |                                                                                                    |                                                                                                    |                                                                                                    | 7                                                                                            | Transakciju pārskats var veikt atlasi pēc kritērijier                                                                                                    |                                                                     |                                                                                    |                   |  |  |  |  |
|              | Maksājumi Nodokļi Salatības O<br>Nodokļu maksātāja saistību un nod<br>Nodokļu parāds<br>Summa<br>14341,70 Maksājuma mērķis                                                                                | Nomaksas grafiki Maksājumu vēsture<br>lokļu aprēķins uz 06.12.2022<br>14341.79 Aprēķinātie nu<br>Maksāt | Nomaksas slävoklis<br>kotnes maksäjumi 0 0.00<br>Maksäjums tiek veikts uz vienoto nodokju<br>LV33TREL1060000300000 | T<br>s<br>u                                                                                  | ājā redzama vi<br>tāvokli, aprēķir<br>ın maksājumi, l<br>Pārskatā esošā i                                                                                                    | sa informācija<br>nātās summas<br>kuri seguši kol<br>informācija ir | par nodokļu nomaļ<br>, nokavējuma naud<br>nkrētus aprēķinus.<br>pieejama XML un Al | ksas<br>as<br>PI. |  |  |  |  |
|              |                                                                                                    |                                                                                                    |                                                                                                    |                                                                                              |                                                                                                    | - <b>F</b>                                                          |                                                                                    |                   |  |  |  |  |
| 2            | Sadaļā <b>Nodokļi</b> v<br>nomaksas stāvok                                                                                                    | ar redzēt informāc<br>i sadalījumā pa no                                                                | iju par<br>dokļu veidiem.                                                                                          |                                                                                              | Valists ieņēmumu dienests 7<br>ELEKTRONISKĀS DEKLARĒŠANAS<br>SISTEMA P                                                                                                    | PARSKATI<br>Fransakciju pārskats (N<br>reriods no.*                 | lo 01.01.2021)<br>Somēnes   Basējulās mēnesis   No asaējudā mēneša                 | ia sākuma I Šogad |  |  |  |  |
| P            | ārmaksa:                                                                                                    |                                                                                                    |                                                                                                    |                                                                                              | JZ SĀKUMU S                                                                                                    | aistības dokumenta Nr.                                              |                                                                                    |                   |  |  |  |  |
| Mak          | <u>ksājumi</u> Nodokļi <u>Saistības</u> N                                                                                                    | omaksas.grafiki Maksājumu vēsture                                                                       | Nomaksas stāvoklis                                                                                                 |                                                                                              | DOKUMENTI N                                                                                                    | faksājuma uzdevuma<br>Ir.                                           |                                                                                    |                   |  |  |  |  |
| Veids        |                                                                                                    | Parāds (-) Pamatsumma                                                                                   | Nokavējuma Soda nauda                                                                                              | ,                                                                                            | MAKSÄJUMI                                                                                                    | Pieprasīt pārs                                                      | katu                                                                               |                   |  |  |  |  |
| ladative     | otāju ienākuma nodoklis                                                                                                    | Pārmaksa (+)                                                                                            | 0.00 0.00                                                                                                    |                                                                                              | CITAS SISTĒMAS >                                                                                                    |                                                                     |                                                                                    |                   |  |  |  |  |
| Uzņēm        | numu ienākuma nodoklis                                                                                                    | 0,00 0,00                                                                                               | 0,00 0,00                                                                                                    | ,                                                                                            | PÄRSKATI                                                                                                    |                                                                     |                                                                                    |                   |  |  |  |  |
| Speciā       | liem mērķiem paredzētās valsts nodevas                                                                                                    | 0,00 0,00                                                                                               | 0,00 0,00                                                                                                    |                                                                                              |                                                                                                    |                                                                     |                                                                                    |                   |  |  |  |  |
| Sociala<br>P | ās apdrošināšanas iemaksas<br>arāds:                                                                                                    | 222,57 140,15<br>Кора 255,45 173,03                                                                     | 82,42 0,00<br>82,42 0,00                                                                                           | <b>E</b><br>u<br>a                                                                           | <b>Budžeta maks</b><br>Izzināt nodokļu<br>Itlikumu uz kon                                                                                                    | <b>ājumu noma</b><br>nomaksas un<br>krētu datumu                    | <b>ksas stāvoklis</b> var<br>neattiecināto iemal<br>sākot no 01.01.202             | ksu<br>21.        |  |  |  |  |
| Mak          | sajumi Nodokļi <u>Saistības.</u>                                                                                                    | omaksas grafiki Maksājumu vēsture                                                                       | Nomaksas stāvoklis                                                                                                 |                                                                                              |                                                                                                    |                                                                     |                                                                                    |                   |  |  |  |  |
| Veids        |                                                                                                    | Parāds (-) Pamatsumma                                                                                   | Nokavējuma Soda nauda                                                                                              |                                                                                              | PĀRSKATI                                                                                                    |                                                                     |                                                                                    |                   |  |  |  |  |
| ledzīvo      | otāju ienākuma nodoklis                                                                                                    | -889,85 -635,61                                                                                         | -254,24 0.00                                                                                                    |                                                                                              | Budžeta maksāju                                                                                                    | mu nomaksas st                                                      | āvoklis                                                                            |                   |  |  |  |  |
| Pievier      | notās vērtības nodoklis                                                                                                    | -11922,33 -8515,95                                                                                      | -3406,38 0,00                                                                                                    |                                                                                              |                                                                                                    | a normanouo ot                                                      |                                                                                    |                   |  |  |  |  |
| Speciā       | iliem mērkiem paredzētās valsts nodevas                                                                                                    | 0.00 0.00                                                                                               | 0.00 0.00                                                                                                    |                                                                                              | Stāvoklis uz*                                                                                                    |                                                                     |                                                                                    |                   |  |  |  |  |

| acialiem merkiem paredzetas valsts nodevas                                                                                                    | 0,00                                                  | 0,00                                       | 0,00                                                     | 0,00                                             |                                                                                                    |
|----------------------------------------------------------------------------------------------------|-------------------------------------------------------|--------------------------------------------|----------------------------------------------------------|--------------------------------------------------|----------------------------------------------------------------------------------------------------|
| iciālās apdrošināšanas iemaksas                                                                                                    | -1529,61                                              | -1092,58                                   | -437,03                                                  | 0,00                                             | Pieprasīt pārskatu                                                                                                    |
| 3 Sadajā <i>Saistības</i><br>aprēķiniem, kuri                                                                                                    | attēlota info<br>/eido kopējo                         | parādu                                     | a par<br>u vai pārı                                      | •,••<br>maksu.                                   | <b>Pārskata perioda apkopojums – salīdzināšan</b><br>var izmantot uzņēmuma grāmatvedības uzskaites<br>datu salīdzināšanai ar VID EDS datiem par prasīju<br>un saistību summām bilances datumā. |
| Saistības ir saka<br>norādot, kāda b<br>izmantošanas ki                                                                                                    | ūs iemaksas/<br>ārtība pret sa                        | nodokļ<br>istībām                          | U principa<br>u pārmak<br>1.                             | am,<br>isas                                      | PĀRSKATI                                                                                                    |
| Katrai saistībai i                                                                                                    | r papildu info                                        | ormācija                                   | a, kuri                                                  |                                                  | Pārskata perioda apkopojums – salīdzināšana                                                                                                    |
| maksājumi šo sa                                                                                                    | aistību nosed                                         | za.                                        |                                                          |                                                  | Gada pārskata sagatavošanai nepieciešamais ─ VID iniciēta ─ Si<br>saistību un prasību salīdzināšanas pārskats salīdzināšana gr                                                                 |
| Maksājumi Nodokļi Səistbəs 🗨 Nomaksas.gtafiki Maksājum                                                                                                    | nu vēsture Nomaksas stāvokijs                         |                                            |                                                          |                                                  | Periods no* Šomēnes   Pagājušais mēnesis   No pagājušā mēneša sāk                                                                                                    |
| Veids                                                                                                    | Dokumenta nr.                                         | Periods A                                  | Aprékināts (-) Parāds (-)<br>Samazināts (+) Pārmaksa (+) | Aprēķinātie<br>nākotnes<br>maksājumi<br>saistībā | Periods lidz*                                                                                                    |
| <ul> <li>Saldo uz 01.01.2021 - lemaksas no Valsts lepimumu dienesta pärbaudės<br/>akliätam slėpto un samazināto lenäkumu summärn (1999.g 10200,<br/>2006.g 10201)</li> </ul> | 40003537160/81.2021/IEM_NO_VID_AUDITA                 | A 01.01.2021 -<br>01.01.2021               | 0,00 0,0                                                 | 0 0,00                                           | leņēmumu veids                                                                                                    |
| <ul> <li>Saido uz 01.01.2021 - ledzīvotāju ienākuma nodoklis</li> </ul>                                                                                                    | 40003537160/S1.2021/IEDZ_IEN_NODOKLIS                 | S 01.01.2021 -<br>01.01.2021               | -8882,52 32,8                                            | 18 0,00                                          | Pieprasīt pārskatu                                                                                                    |
| Saldo uz 01.01.2021 - Uzņēmumu ienākuma nodoklis                                                                                                    | 40003537160/51.2021/UZN_IEN_NOD                       | 01.01.2021 -<br>01.01.2021                 | 0.00 0.01                                                | 0 0.00 📑                                         | 7 <b>Citi konti</b> var salīdzināt iemaksu atlikumus uz                                                                                                    |
| 4 Sadajā <b>Nomaksas</b><br>maksāšanas grafik<br>pārskatu, t.sk. nol                                                                                                    | s <b>grafiki</b> var<br>(us, kā arī ka<br>kavējuma na | <sup>.</sup> skatīt<br>atra gra<br>iudu ap | piešķirto<br>afika deta<br>prēķinus.                     | is<br>alizētu                                    | 31. decembri, ja veiktas iemaksas kontos <b>Obligā</b> t<br>iemaksa par vieglo taksometru, ar kuru tiek<br>veikti pārvadājumi vai maksāta Drošības nauc<br>akcīzes precēm.                     |
| Makaäjumi Nodokij Saistibas () Nomaksas grafiki Makaäju<br>Nomaksas grafiki                                                                                                  | mu vēsture Nomakaas stāvoklis                         |                                            |                                                          |                                                  | Maksājumi Nodokļi Salstības O Nomaksas grafiki Maksājumu vēsture Nomaksas stāvoklis                                                                                                    |
| Grafika veids Dokumenta nu                                                                                                    | murs Periods no Pe                                    | eriods līdz Kr                             | opsumma Atlikust summa                                   | Kavētā summa                                     | Ja Jums ir atlikumi zemāk norādītajos kontos, aicinām salīdzināt kontu atlikumus uz 31.12.2021. atbilstoši Ministru kabinetr                                                                   |
| Labpräfigās nomaksas grafiks     LNG                                                                                                    | 09.11.2020 25                                         | 5.03.2022                                  | -24681,03 0,00                                           | ) 0,00 👪                                         |                                                                                                    |
| Nodokļu audits (Vienošanas līgums) AUD_                                                                                                    |                                                       |                                            |                                                          |                                                  |                                                                                                    |
|                                                                                                    |                                                       |                                            | 0,00 0,00                                                | 0 0,00 👪                                         | VID konts*                                                                                                    |

Vairāk informācijas par vienoto nodokļu kontu www.vid.gov.lv sadaļā *Vienotais nodokļu konts* 

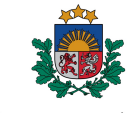

Valsts ieņēmumu dienests

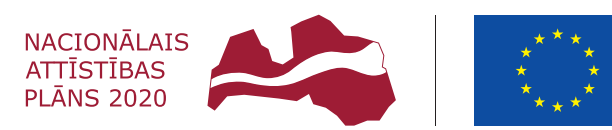

 Image: The second state
 Image: The second state

 Image: The second state
 Image: The second state

 Image: The second state
 Image: The second state

 Image: The second state
 Image: The second state

 Image: The second state
 Image: The second state

 Image: The second state
 Image: The second state

 Image: The second state
 Image: The second state

 Image: The second state
 Image: The second state

 Image: The second state
 Image: The second state

 Image: The second state
 Image: The second state

 Image: The second state
 Image: The second state

 Image: The second state
 Image: The second state

 Image: The second state
 Image: The second state

 Image: The second state
 Image: The second state

 Image: The second state
 Image: The second state

 Image: The second state
 Image: The second state

 Image: The second state
 Image: The second state

 Image: The second state
 Image: The second state

 Image: The second state
 Image: The second state

 Image: The second state
 Image: The second state

 Image: The second state
 Image: The second state

 Image: The second state
 Image: The second state

 Image: The second state
 Image: The second state
 </t

## IEGULDĪJUMS TAVĀ NĀKOTNĒ